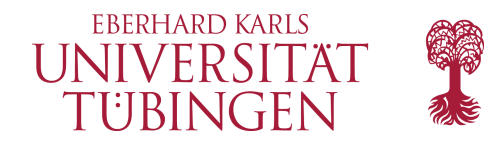

# Ihr persönlicher QR-Code für die Dozierendenevaluation

Die persönliche Dozierendenevaluation dient als individuelles Feedback zu Ihrer Lehrweise. Zusätzlich findet zur Qualitätssicherung im Studiengang die Lehrveranstaltungsevaluation über das Evaluations-Dashboard in ILIAS statt. Weisen Sie die Studierenden bitte auch auf diese Evaluation hin.

### Hinweise zur Durchführung

- Richten Sie ein Zeitfenster von ca. fünf Minuten explizit für die Evaluation in Ihrer Veranstaltung ein.
- Binden Sie den QR-Code in ausreichender Größe in Ihre Präsentationsfolien ein. Zeigen Sie auch die beiliegende Losung.
- Nicht förderlich ist das unkommentierte Ablegen des Links zur Umfrage z.B. in ILIAS oder auch die Bitte, die Evaluation "bei Gelegenheit" durchzuführen. Das führt zu deutlichen Verlusten beim Rücklauf bis hin zur Nichtauswertbarkeit.
- Achten Sie darauf, dass jede/-r Studierende pro Veranstaltung nur einmal an der Umfrage teilnimmt. Hierfür wählen Sie einen geeigneten Evaluationstermin aus und motivieren die Studierenden an diesem Termin, an der Evaluation teilzunehmen.

# Handhabung QR-Code / Internetadresse

- Sollten Sie in der E-Mail keinen QR-Code sehen, aktivieren Sie die HTML-Ansicht Ihres Mailprogramms.
- Sie können den QR-Code mittels "Kopieren"  $\rightarrow$  "Einfügen" in andere Dokumente übertragen.
- Zur Nutzung des QR-Codes braucht es einen Internetzugang egal ob via WLAN oder Mobilfunknetz.
- Der Zugriff auf den Fragebogen funktioniert bis zum Ende des Semesters (31.3. bzw. 30.9.).
- Die Teilnahme an der Umfrage kann statt via QR-Code auch über die mitgeschickte Losung und die Internetadresse (zu Hause) erfolgen, z.B. wenn kein Smartphone oder Internetzugang vorhanden ist.

### Ergebnisse

Direkt nach dem Ende der Evaluation erhalten Sie eine E-Mail mit den Evaluationsergebnissen und einen Link zum interaktiven HTML-Report. Hier können Sie die Ergebnisse z.B. auch filtern und vergleichen. Sie können die Ergebnisse auch in Ihrem evasys-Account unter <a href="https://medizin-tuebingen.evasys.de">https://medizin-tuebingen.evasys.de</a> abrufen.

## Abrufen des QR-Codes in evasys

Sie können auch jederzeit über Ihr evasys-Benutzerkonto alle Ihre Onlineumfragen einsehen und die dazugehörigen QR-Codes herunterladen. Wählen Sie dazu auf der linken Seite im Menü "Online in Präsenz" aus.

Über den Pfeil ganz rechts können Sie den QR-Code abrufen.

| Zentrale Evaluation |                               |  |  |
|---------------------|-------------------------------|--|--|
| Å                   | Meine Umfragen                |  |  |
| œ                   | QM-Ansichten                  |  |  |
|                     | Online in Präsenz (Plug-in)   |  |  |
| 4                   | Einfache Meldemaske (Plug-in) |  |  |
| Einstellungen       |                               |  |  |
| 8                   | Nutzerprofil                  |  |  |

| Online in Präsenz                                                                                                    |           |                  |               |  |
|----------------------------------------------------------------------------------------------------|-----------|------------------|---------------|--|
| Für folgende Lehrveranstaltungen wurden für Sie Onlineumfragen erstellt.<br>Mit einem Klick auf das blaue Pfeil-Icon gelangen Sie jeweils zu einer Vollbildanzeige des Links zu dieser Umfrage als QR-Code und Tiny-URL. |           |                  |               |  |
| Umfrage                                                                                                    | Periode   | Erstellungsdatum |               |  |
| Dozierendenbeurteilung                                                                                                    | WiSe22/23 | 2022-09-06       | $\rightarrow$ |  |

Bei Rückfragen wenden Sie sich bitte an <u>evaluation@med.uni-tuebingen.de</u> Weitere Informationen finden Sie unter: <u>https://www.medizin.uni-tuebingen.de/go/evaluation</u>

Evaluationsteam | Medizinische Fakultät | Eberhard Karls Universität Tübingen Anleitung Dozierendenaccount in evasys | Stand September 2024

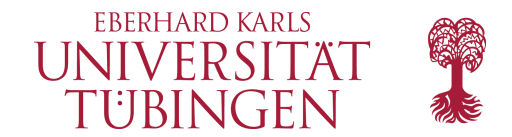

## **Dozierendenaccount in evasys**

Evasys ist die Evaluationssoftware der Medizinischen Fakultät, die für die Lehrevaluation eingesetzt wird. Alle Dozierenden können damit auf Ihre Evaluationsergebnisse zugreifen.

### Zugang zu evasys

Sie können sich bei <u>evasys</u> mit Ihrem zentralen ZDV-Login der Universität Tübingen anmelden (<u>Single Sign On</u> - ZDV-Login Universität).

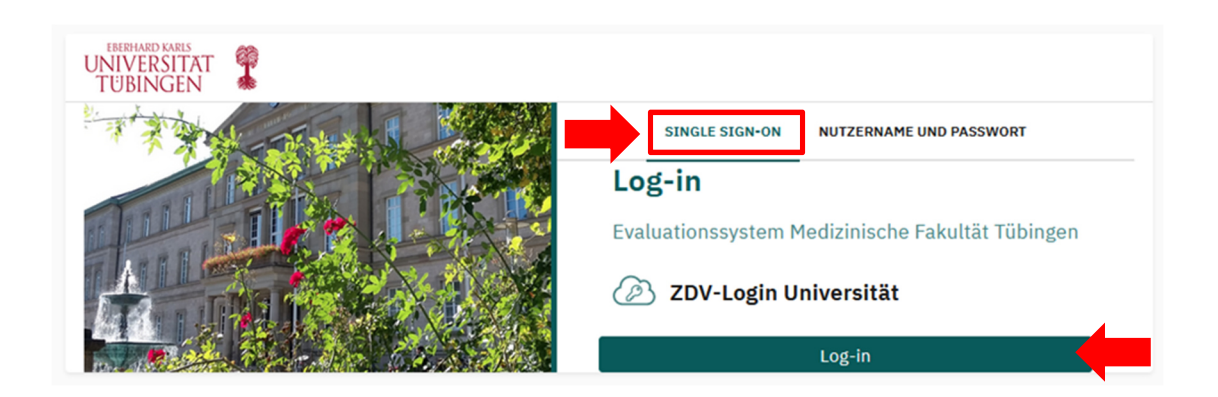

Wenn Sie auf Log-in klicken, werden Sie auf die Anmeldeseite der Universität weitergeleitet und gelangen nach Eingabe Ihrer Zugangsdaten direkt zu Ihrem evasys-Account.

| UNIVERSITAT<br>TÜBINGEN                                                                                                    |                                |  |  |  |  |  |
|----------------------------------------------------------------------------------------------------|--------------------------------|--|--|--|--|--|
| LOGIN @ UNI-TUEBINGEN<br>Shibboleth · Identity Provider                                                                     |                                |  |  |  |  |  |
| Dies ist die zentrale Anmeldeseite für das Single Sigr                                                                      | I-On der Universität Tübingen. |  |  |  |  |  |
| Der Dienst evasys+ DE hat angefordert, dass Sie sich über Ihr persönliches Benutzerkonto der Universität Tübingen anmelden. |                                |  |  |  |  |  |
| Login-ID                                                                                                    |                                |  |  |  |  |  |
|                                                                                                    | > Passwort vergessen?          |  |  |  |  |  |
|                                                                                                    | > Hilfe benötigt?              |  |  |  |  |  |
| Zentrales Passwort                                                                                                    | > Nutzungsbedingungen          |  |  |  |  |  |
|                                                                                                    |                                |  |  |  |  |  |
| Anmeldung nicht speichern                                                                                                   |                                |  |  |  |  |  |
| Löschen der früheren Einwilligung zur Weitergabe Ihre<br>Informationen an diesen Dienst.                                    | ər                             |  |  |  |  |  |
| Anmelden                                                                                                    |                                |  |  |  |  |  |

Evaluationsteam | Medizinische Fakultät | Eberhard Karls Universität Tübingen Anleitung Dozierendenaccount in evasys | Stand September 2024

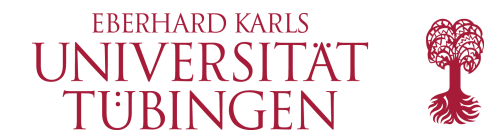

## Alternative Anmeldung ohne ZDV-Login

Wenn Sie als externe Lehrperson keinen ZDV-Login haben, können Sie sich auch mit Ihrem evasys-Nutzerkonto anmelden. Klicken Sie dafür auf "Nutzername und Passwort".

| UNIVERSITAT<br>TÜBINGEN |                                                  |
|-------------------------|--------------------------------------------------|
| The first states        | SINGLE SIGN-ON NUTZERNAME UND PASSWORT           |
|                         | Log-in                                           |
|                         | Evaluationssystem Medizinische Fakultät Tübingen |
|                         | Nutzername                                       |
|                         | Kennwort                                         |
|                         | ОК                                               |

Sie gelangen dann zur Anmeldeseite von evasys und können sich mit Ihrem evasys-Nutzernamen und Passwort anmelden. Wenn Sie dieses Passwort vergessen haben, schicken Sie bitte eine E-Mail an <u>evaluation@med.uni-tuebingen.de</u>. Wir setzen Ihr Passwort dann zurück.

### Abmelden von evasys

Wenn Sie sich von Ihrem Nutzerkonto wieder abmelden möchten (Logout), dann klicken Sie hierzu auf das Personen-Icon oben rechts im Eck und anschließend auf "Abmelden".

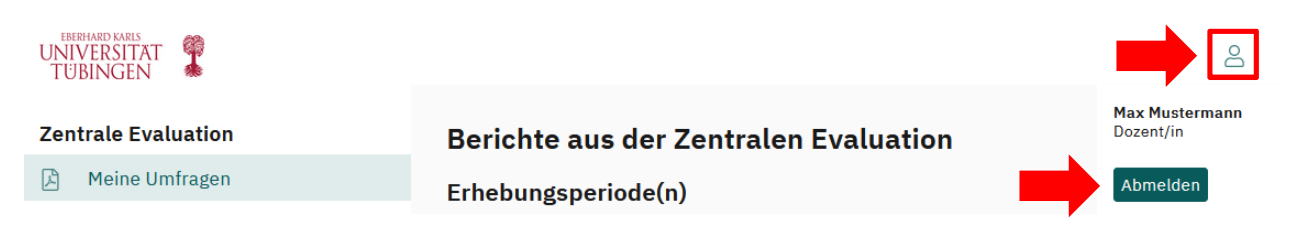

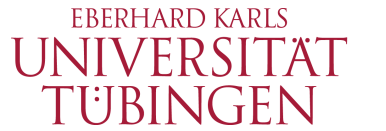

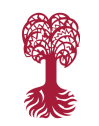

### Medizinische Fakultät

### Nutzerprofil

Um Ihr evasys-Profil zu bearbeiten, klicken Sie im Menü links auf "Nutzerprofil". Auf dieser Seite können Sie überprüfen, ob Ihr Name und Titel korrekt im System hinterlegt sind (diese werden den Studierenden in den Umfragen angezeigt).

Außerdem können Sie Ihre **E-Mailadresse** anpassen. Bitte beachten Sie, dass dann sämtliche E-Mails von evasys (wie Evaluationsergebnisse oder QR-Codes für Umfragen) an diese Adresse geschickt werden. Bitte hinterlegen Sie ausschließlich offizielle E-Mailadressen der Universität oder des Uniklinikums. Externe Dozierende können Ihre private E-Mailadresse eintragen.

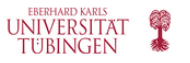

#### Zentrale Evaluation

- 🔎 Meine Umfragen
- 🕒 QM-Ansichten
- Online in Präsenz (Plug-in)
- 🛔 🛛 Einfache Meldemaske (Plug-in)

#### Einstellungen

Nutzerprofil

Idealerweise tragen Sie als E-Mail Ihre universitäre E-Mailadresse (name@uni-tuebingen.de) des ZDV ein. Dann haben sie nämlich die Möglichkeit, direkt über das <u>ILIAS-Dashboard</u> auf Ihre Evaluationsergebnisse zuzugreifen. Damit Sie Ihre E-Mails trotzdem wie gewohnt empfangen können, bietet sich die automatische Weiterleitung an. Loggen Sie sich dafür beim <u>ZDV-Webmailer</u> ein. Wählen Sie im Menü den Punkt "Webmail" und anschließend "Filter". Klicken Sie dann auf "Weiterleitung" und geben Sie Ihre Uniklinikums-Mailadresse (name@med.uni-tuebingen.de) an. So erhalten Sie die E-Mails beider Konten in einem gemeinsamen Postfach.

### Nutzerprofil

|                                | Herr V                          |                            |
|--------------------------------|---------------------------------|----------------------------|
| Titel                          | Dr.                             |                            |
| Vorname                        | Мах                             |                            |
| Nachname                       | Mustermann                      |                            |
| Telefonnummer:                 |                                 | Universitäre E-Mailadresse |
| E-Mail                         | Max.Mustermann@uni-tuebingen.de | eintragen zur Nutzung des  |
|                                |                                 | ILIAS-Dashboards           |
| Sprache:                       | Standardsprache V               | Universitäre F-Mailadresse |
| Log-in-Name                    | Max.Mustermann@uni-tuebingen.de | eintragen zur Nutzung des  |
| Aktuelles                      |                                 | Single Sign On             |
| Passwort:                      |                                 |                            |
| * Eingabe zum Ändern           |                                 |                            |
| Neues Passwort: (i)            |                                 |                            |
| Neues Passwort<br>wiederholen: |                                 |                            |
|                                |                                 |                            |
|                                |                                 |                            |

Evaluationsteam | Medizinische Fakultät | Eberhard Karls Universität Tübingen Anleitung Dozierendenaccount in evasys | Stand September 2024

### EBERHARD KARLS UNIVERSITÄT TÜBINGEN

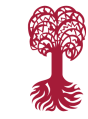

### Medizinische Fakultät

Damit Sie zur Anmeldung bei evasys das <u>Single Sign On System</u> der Universität Tübingen nutzen können, muss als **Log-In-Name** Ihre universitäre E-Mailadresse (name@uni-tuebingen.de) angegeben sein. Ändern Sie diesen deshalb bitte nicht!

Um Ihr Nutzerprofil noch persönlicher zu gestalten, können Sie ein **Profilbild** hinterlegen lassen. Dieses Bild wird den Studierenden auch beim Ausfüllen der Fragebögen angezeigt. Gerade bei Lehrveranstaltungen mit mehreren Dozierenden ist das hilfreich, damit die Studierenden ihre Rückmeldungen passend zuordnen können. Schicken Sie bei Interesse einfach Ihr Profilbild an <u>evaluation@med.uni-tuebingen.de</u>. Unterstützte Dateiformate sind .png, .jpg und .jpeg.

# Evaluationsergebnisse abrufen

Sie können Ihre Evaluationsergebnisse abrufen, indem Sie links im Menü auf "Meine Umfragen" klicken.

Wählen Sie dann das entsprechende Semester aus, für das Sie die Evaluationsergebnisse sehen möchten. Es erscheint eine Liste mit allen Umfragen des gewählten Semesters. Sofern Daten vorhanden sind, können Sie dann ganz rechts in der Übersicht den PDF-Report zur jeweiligen Umfrage abrufen.

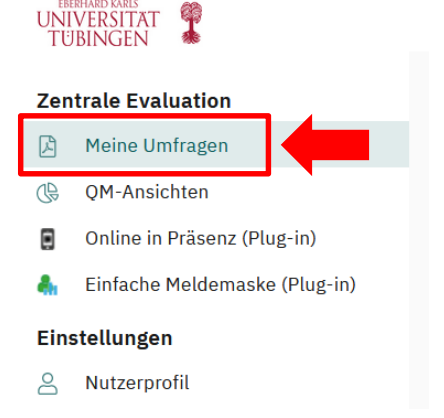

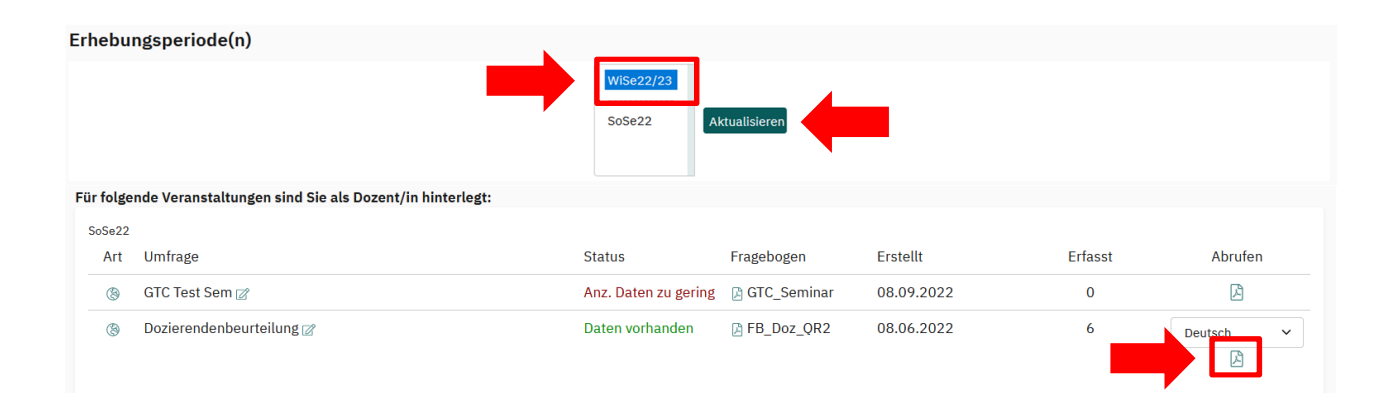

## EBERHARD KARLS UNIVERSITÄT TÜBINGEN

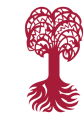

### Medizinische Fakultät

Aus technischen Gründen tauchen in einigen Fällen Evaluationsergebnisse doppelt in Ihrem Account auf. Beide Berichte enthalten jedoch dieselben Ergebnisse. Der Unterschied zeigt sich in der Spalte "Fragebogen". Es gibt zwei Arten von Fragebögen: Die einen haben Namen mit Unterstrichen, wie z.B. "M FB P U-Kurs" und beziehen sich immer auf die einzelne Lehrveranstaltung.

Der andere Name setzt sich aus einer Kombination aus Buchstaben und Zahlen zusammen ohne Unterstrich, z.B. "8EPS55F9". Dieser beinhaltet immer die Gesamtergebnisse der als Modul angelegten Umfrage. Wenn mehrere Lehrveranstaltungen gemeinsam evaluiert wurden (z.B. Vorlesung + begleitendes Seminar), ist dieser Bericht eine Zusammenfassung über alle Lehrveranstaltungen. Zusätzlich gibt es für jede Veranstaltung noch den Einzelbericht.

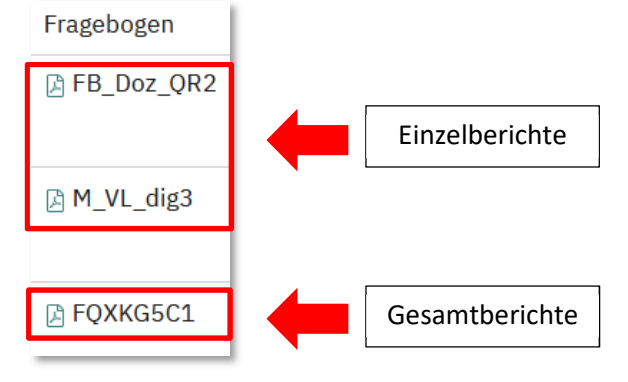

# QR-Code für Evaluationen abrufen

Sobald eine "Online in Präsenz"-Evaluation für Sie in evasys angelegt wurde, erhalten Sie vom System eine E-Mail mit dem QR-Code zur Durchführung der Umfrage. Sie können auch jederzeit über Ihr evasys-Benutzerkonto alle Ihre Onlineumfragen einsehen und die dazugehörigen QR-Codes herunterladen.

Wählen Sie dazu auf der linken Seite "Online in Präsenz" aus. Dann sehen Sie eine Liste Ihrer offenen Umfragen mit

"Online in Präsenz"-Funktion. Über den Pfeil ganz rechts können

Zentrale Evaluation Meine Umfragen QM-Ansichten Online in Präsenz (Plug-in) Einfache Meldemaske (Plug-in) Einstellungen Nutzerprofil

Sie die Anzeige mit dem QR-Code zur Umfrage aufrufen. Diesen QR-Code können Sie dann als Grafik abspeichern und z.B. in Ihre Vorlesungsfolien einfügen.

| Online in Präsenz                                                                                                    |           |                  |               |  |  |  |
|----------------------------------------------------------------------------------------------------|-----------|------------------|---------------|--|--|--|
| Für folgende Lehrveranstaltungen wurden für Sie Onlineumfragen erstellt.<br>Mit einem Klick auf das blaue Pfeil-Icon gelangen Sie jeweils zu einer Vollbildanzeige des Links zu dieser Umfrage als QR-Code und Tiny-URL. |           |                  |               |  |  |  |
| Umfrage                                                                                                    | Periode   | Erstellungsdatum | _             |  |  |  |
| Dozierendenbeurteilung                                                                                                    | WiSe22/23 | 2022-09-06       | $\rightarrow$ |  |  |  |

## Weitere Fragen?

Bei Rückfragen wenden Sie sich bitte an <u>evaluation@med.uni-tuebingen.de.</u> Weitere Informationen finden Sie unter: <u>https://www.medizin.uni-tuebingen.de/go/evaluation</u>